This document is to help you get to grips with posting on our members only forum pages which look like this

You will need to be logged into our website to reach this page. You will prompted to ask for a new password if needed.

## **Coronavirus Support Zone:** A Picture Paints a Thousand Words

To add an item, select one of the four headings under this banner, select "Create Topic" and follow the instructions. To view a Post, select or click on the item. There is a reply facility if you want to add a comment. There is also a subscribe facility if you wish to be notified of any additional posts.

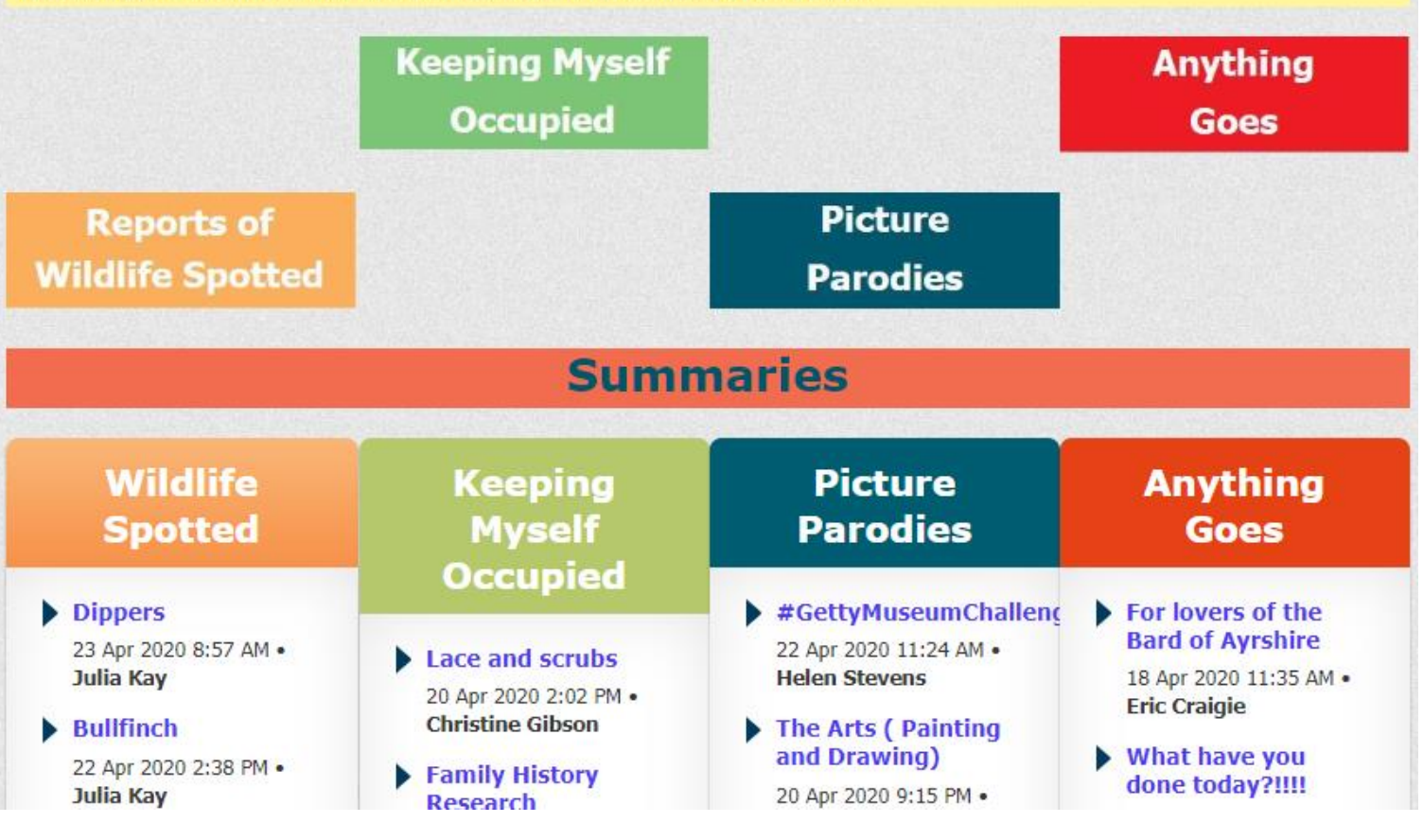

There are two ways to reach our forum page. Easiest is to select or click on this link:

**Members only Discussion Forum** 

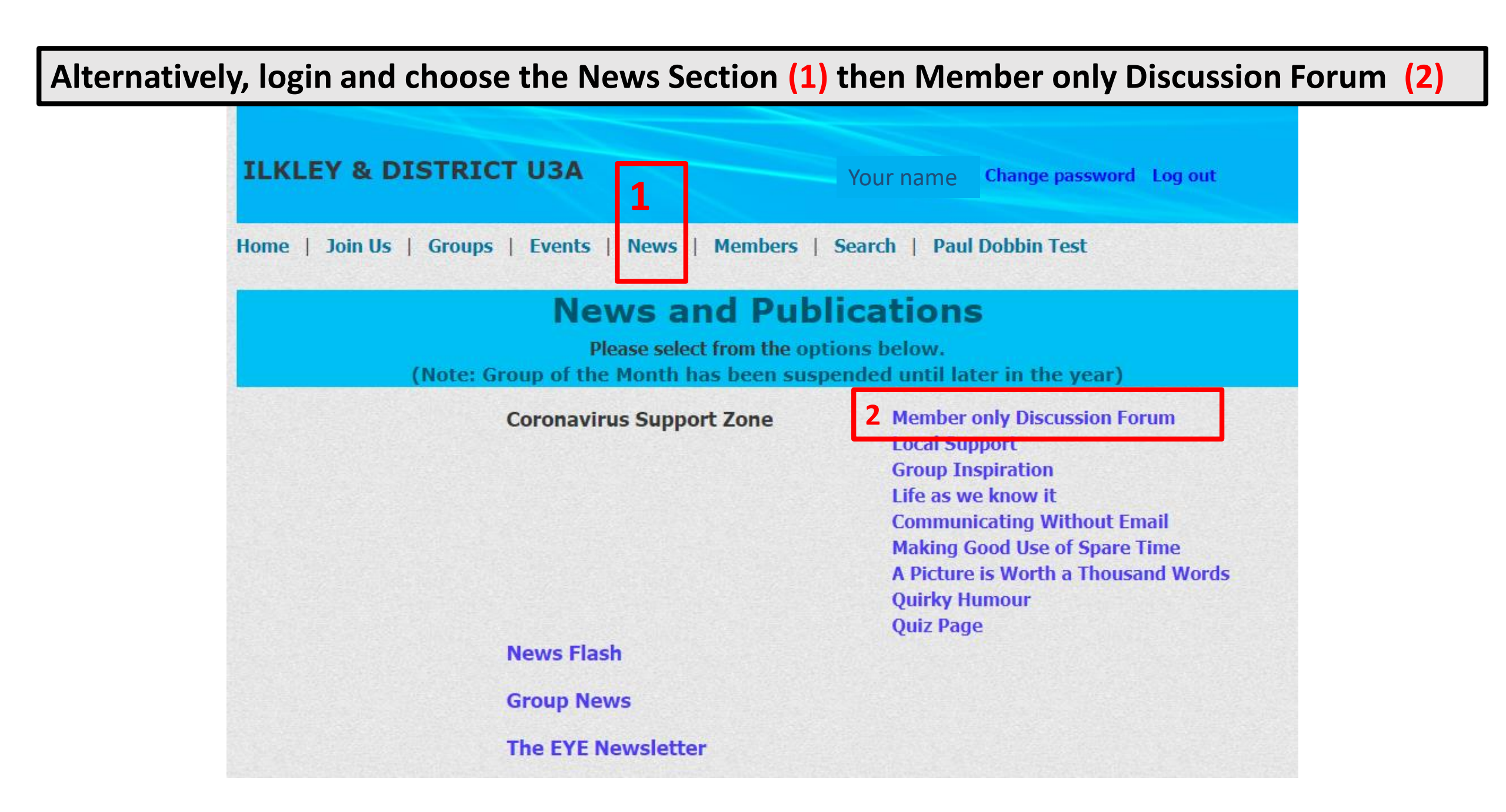

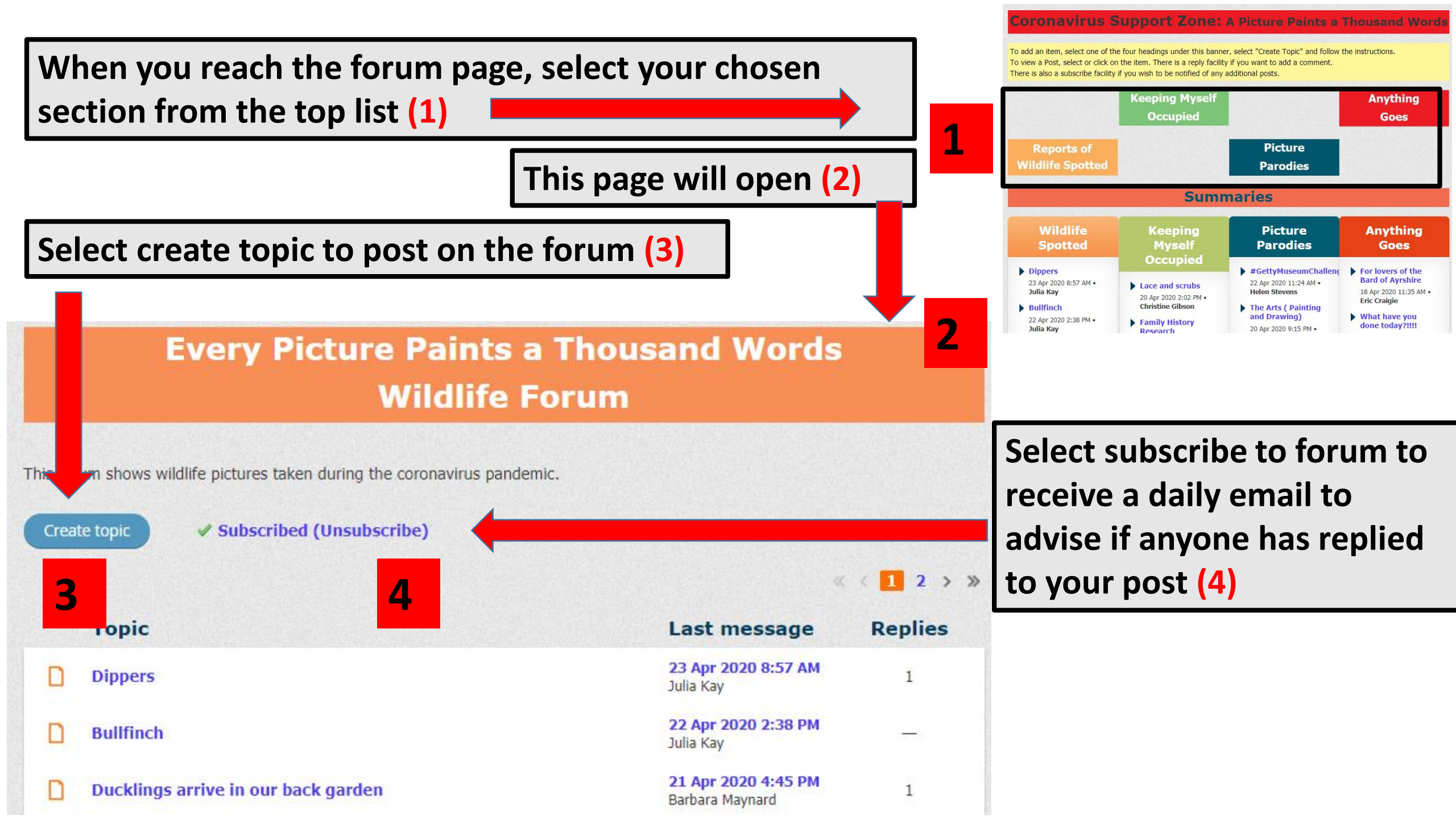

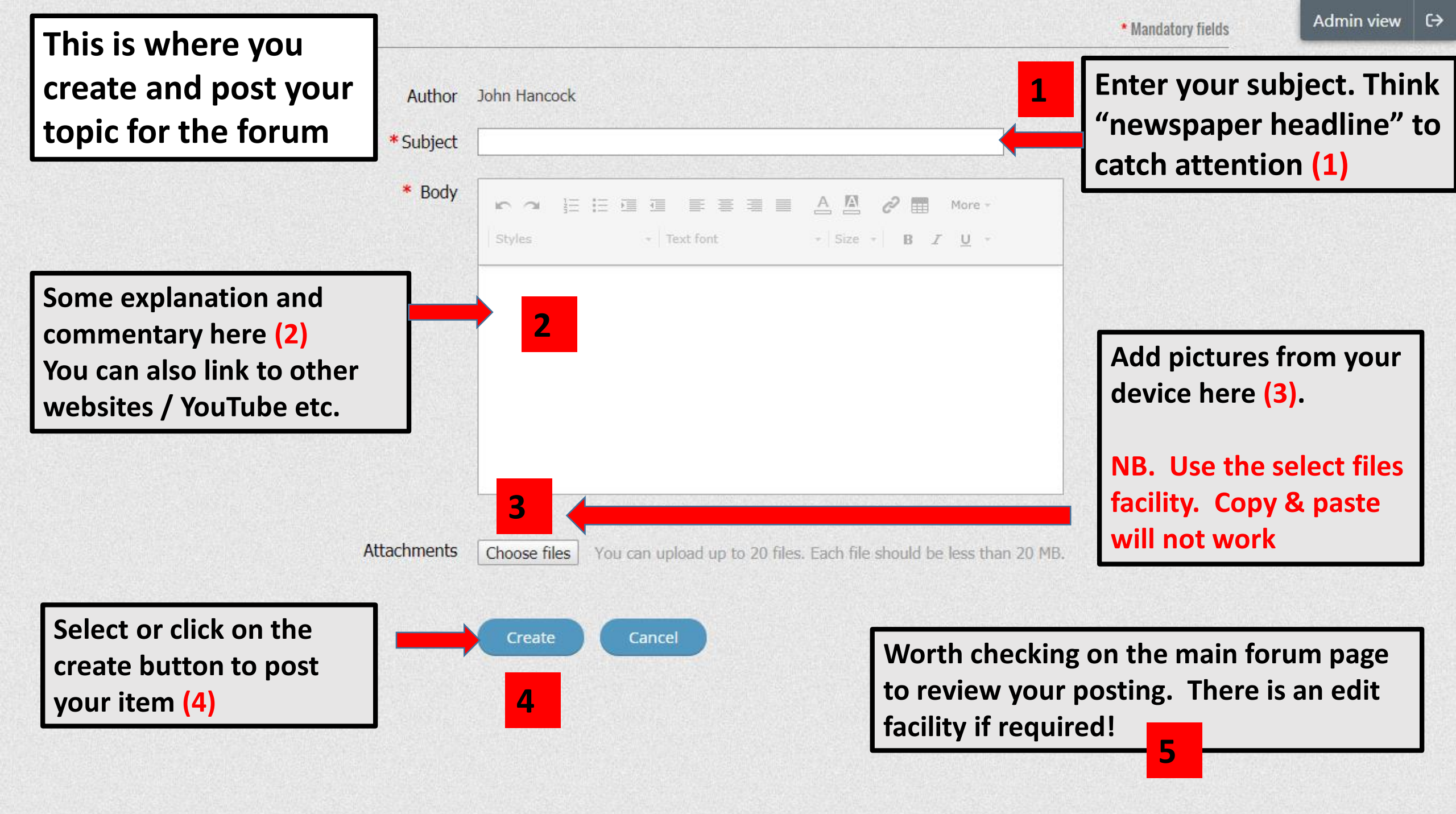